チャレンジデー2019

笹川スポーツ財団 チャレンジデー担当

### ■ チャレンジデーレポート原稿 入稿にあたって ■

チャレンジデー終了後、各自治体の実施状況をご報告 いただき1冊のレポートにまとめております。

各自治体の皆様には、当マニュアルをご参照の上、 「チャレンジデー実施自治体ページ」からレポート原稿の 入稿をお願いいたします。

また、自治体が独自に作成したチャレンジデーオリジナ ルチラシ等の写真以外の電子ファイルも、レポート原稿 入稿画面から入稿をお願いいたします。詳しくはP4をご 参照ください。

レポート原稿入稿は下記期限までにお願いいたします。

2019年6月26日(水)

※締切を厳守くださいますようお願いいたします。

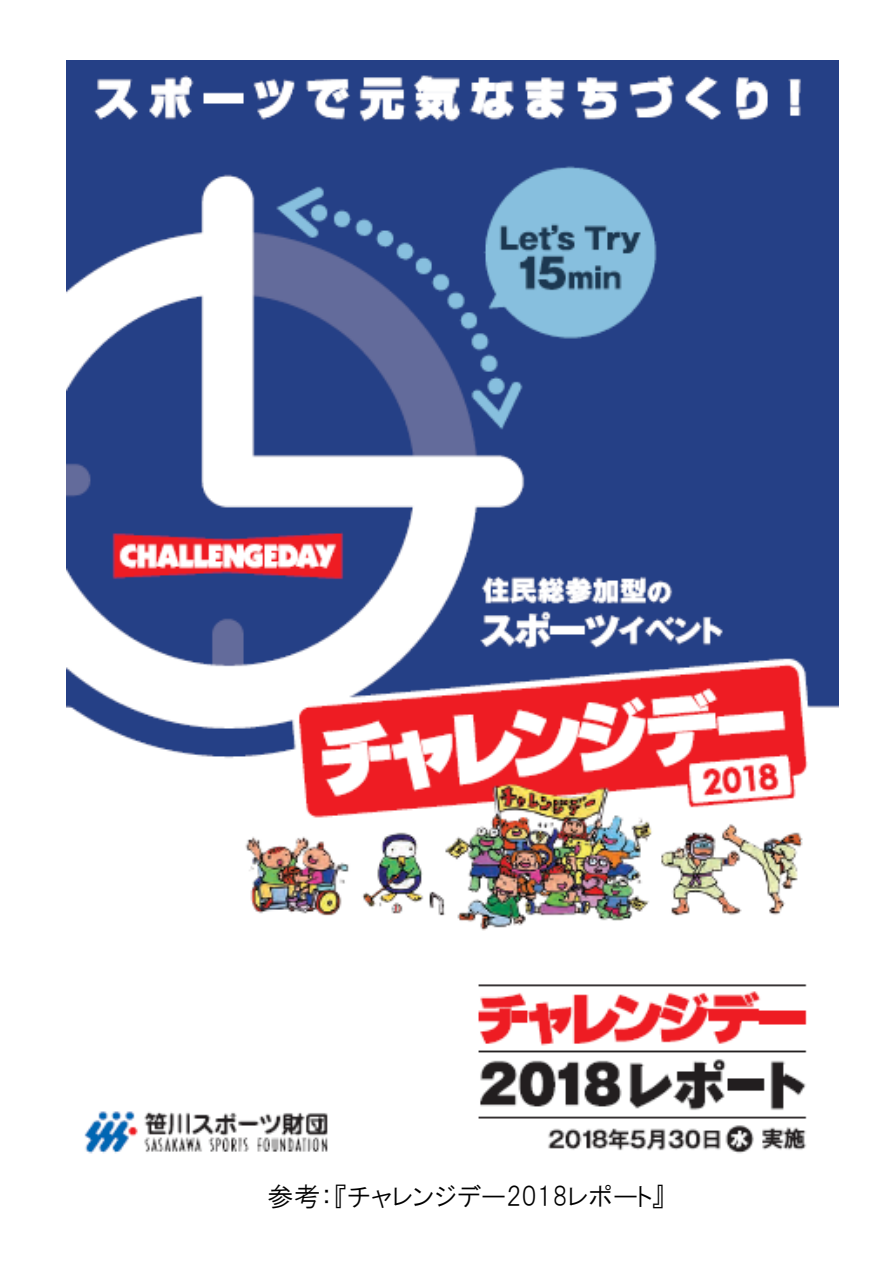

### 【1】 笹川スポーツ財団ウェブサイト「事務書 類・チラシ」ページより「レポートの原稿用紙 (エクセル)」をダウンロード、必要事項を入力

| 存果                                                                                                    | 市区町村                                                    |                                                                     | 担当者氏名                            | 1                                                     |
|----------------------------------------------------------------------------------------------------|---------------------------------------------------------|---------------------------------------------------------------------|----------------------------------|-------------------------------------------------------|
|                                                                                                    |                                                         |                                                                     |                                  |                                                       |
| 主意事項>                                                                                                    |                                                         |                                                                     |                                  |                                                       |
| 拿は『です・ます』 関でご記入くだ<br>や行は挿入せず、必要に応じて列<br>手数に制限がある問いもあります<br>身の一部をチャレンジデーレポー                                                               | さい。<br>ー・行の幅を広げてご<br>ので、ご注意ください<br>ト以外のチャレンジラ           | 記入ください。<br>。<br>「一関連事業に活用することもござい                                   | いますので、                           | ご了承ください。                                              |
| 直・ファイルの提出について                                                                                                    |                                                         |                                                                     |                                  |                                                       |
| レンジデー実施自治体ページ「し                                                                                                    | - ポート原稿入稿」圏                                             | 面の案内にそって写真・ファイルを                                                    | それぞれアッ                           | プロードしてください。                                           |
| 聞記事の掲載について                                                                                                    |                                                         |                                                                     |                                  |                                                       |
| ァレンジデーレポートには、ベスト                                                                                                    | PR賞の報告時にご提                                              | 出いただいた新聞記事を「メディア                                                    | 特集」として                           | 掲載いたします。                                              |
|                                                                                                    |                                                         |                                                                     |                                  |                                                       |
| 実行委員会の委員の所属先に                                                                                                    | ついてお答えください                                              | 。(Oはいくつでも)                                                          |                                  |                                                       |
|                                                                                                    |                                                         |                                                                     |                                  | NA 187 AVE 10 WO THE                                  |
| 1. スホーツ担当部署                                                                                                    | 2. 8                                                    | 「育担当部者                                                              | 3.                               | 健康担当部署                                                |
| 4. 福祉担当部署                                                                                                    | 5. 🕷                                                    | 代担当都看                                                               | 6.                               | 彩扬担当即看                                                |
| 7. その他(                                                                                                    | ) 8. ₹                                                  | の他( )                                                               |                                  |                                                       |
| (ホーツ関連組織・団体]                                                                                                    |                                                         |                                                                     |                                  |                                                       |
| 9. 体育(スポーツ)協会事務局                                                                                                    | 10.                                                     | 本育(スポーツ)協会加盟競技団体                                                    | 11.                              | 体育協会支部                                                |
| 12. スポーツ少年団                                                                                                    | 13. 2                                                   | スポーツ推進委員協議会                                                         | 14                               | レクリエーション協会                                            |
| 15. 民間フィットネスクラブ                                                                                                    | 16.                                                     | プロスポーツチーム                                                           | 17                               | 企業スポーツチーム                                             |
|                                                                                                    | 19.                                                     | その他( )                                                              |                                  |                                                       |
| 18. 総合型地域スポーツクラブ                                                                                                    |                                                         |                                                                     |                                  |                                                       |
| 18. 総合型地域スポーツクラブ<br>建康・福祉関係]                                                                                                    |                                                         |                                                                     |                                  | 障害者団体                                                 |
| 18. 総合型地域スポーツクラブ<br>建康・福祉関係]<br>20. 社会福祉協議会                                                                                              | 21.                                                     | 高齢者団体・老人クラブ                                                         | 22                               |                                                       |
| <ol> <li>総合型地域スポーツクラブ</li> <li>建康・福祉関係]</li> <li>社会福祉協議会</li> <li>その他(</li> </ol>                                                        | ) 21. j                                                 | 高齢者団体・老人クラブ                                                         | 22                               |                                                       |
| 18. 総合型地域スポーツクラブ<br>建康・福祉関係]<br>20. 社会福祉協議会<br>23. その他(<br>単校関係]                                                                         | )                                                       | 高齢者団体・老人クラブ                                                         | 22                               |                                                       |
| <ol> <li>総合型地域スポーツクラブ</li> <li>憲 ・福祉関係]</li> <li>20. 社会福祉協議会</li> <li>23. その他(</li> <li></li></ol>                                       | )                                                       | 高齢者団体・老人クラブ<br>小学校(校長会)                                             | 22                               | . 中学校(校長会)                                            |
| 18. 総合型地域スポーツクラブ<br>豊康・福祉関係]<br>20. 社会福祉協議会<br>23. その他(<br>単校関係)<br>24. 幼稚園・保育園<br>27. 高等学校                                              | 21. )                                                   | 高齢者団体・老人クラブ<br>小学校(校長会)<br>特別支援学校                                   | 22                               | . 中学校(校長会)<br>. 大学·短大·高専·専門学校                         |
| 18. 総合型地域スポーツクラブ<br>重要 福祉関係)<br>20. 社会福祉関係<br>23. その他(<br>学校関係)<br>24. 幼稚園 保育園<br>27. 高帝学校<br>での他)                                       | 21. ;                                                   | 高齢者団体・老人クラブ<br>小学校(校長会)<br>特別支援学校                                   | 22<br>26<br>29                   | · 中学校(校長会)<br>· 大学·短大·高專·專門学校                         |
| 18. 総合型地域スポーツクラブ<br>重要: 福祉関係)<br>20. 社会福祉協議会<br>23. その他(<br>学校関係)<br>27. 高等学校<br>その他)<br>30. 事業所・企業                                      | 21. ;<br>)<br>25. ;<br>28. ;                            | (4) (4) (4) (4) (4) (4) (4) (4) (4) (4)                             | 22<br>26<br>29<br>32             | 中学校(校長会)<br>大学·短大·高專·専門学校<br>青少年健全育成組織                |
| 18. 総合型地域スポーツクラブ<br>豊康・福祉関係)<br>20. 社会福祉協議会<br>23. その他(<br>学校関係)<br>24. 幼稚園・没育園<br>27. 高等学校<br>むの他)<br>30. 事業所・企業<br>33. FTA連合会          | 21. ;<br>)<br>25. ;<br>28. ;<br>31. ]<br>34.            | 集都者団体・老人クラブ<br>小学校(校長会)<br>特別支援学校<br>寄工会・青年会議所<br>自治会 町内会           | 22<br>26<br>29<br>32<br>35       | 中学校(校長会)<br>大学·短大·高專·専門学校<br>青少年健全育成組織<br>婦人会         |
| 18. 総合型地域スポーツクラブ<br>書書・福祉関係1<br>意書・福祉関係1<br>20. 社会福祉協議会<br>23. その他(<br>岸校開係1<br>27. 高等学校<br>での他1<br>30. 事業所・企業<br>33. PTA違合会<br>58. 観光協会 | 21. ;<br>)<br>25. ;<br>28. ;<br>31. ;<br>34. ;<br>37. ; | 集新者団体・老人クラブ<br>小学校(校長会)<br>特別支援学校<br>高工会・青年会議所<br>自治会・町内会<br>異雑詞の組合 | 22<br>26<br>29<br>32<br>35<br>38 | 中学校(校長会)<br>大学·短大·廣尊·專門学校<br>青少年健全育成組織<br>婦人会<br>/消防団 |

|   | プログラム名 |          |  |
|---|--------|----------|--|
| 1 | 実施場所   | 参加者数     |  |
|   | 実施内容   |          |  |
|   | プログラム名 |          |  |
| 2 | 実施場所   | <br>参加者数 |  |
|   | 実施内容   |          |  |

参考:『チャレンジデー2018レポートの原稿用紙』 毎年レポート内容を修正しておりますので、必ず今年度の様式をダ ウンロードくださいますようお願いいたします。

#### 【主な注意点】

・写真データをレポート原稿に貼り付けないでください。
 ・データの保存形式は、「Excelブック」で保存してください。
 その他注意事項は、原稿データをご参照ください。

# 【2】実施自治体ページヘログインし、 「<u>チャレンジデー2019レポート原稿入稿</u>」をクリック

| アフラテー2019実施目<br>ヤレンジデー20 | 815ペーシ70P<br>19実施自治体ページTOP                                          |
|--------------------------|---------------------------------------------------------------------|
|                          | 1 基本情報入力<br>チャレンジデー2019の実施にあたり、首長名や自治体連絡先等、食自治体の基本情報を確認・入力してください    |
|                          | 2 大会情報入力<br>チャレンジデー2019の実施にあたり、2019年1月1日現在の食自治体の人口と参加希望部門を入力してください。 |
|                          | 3 グッズ申し込み<br>申込練切日:2月28日(木)                                         |
|                          | ④ ボスター無料提供分希望枚数申し込み<br>申込時切日:2月28日(ホ)                               |
|                          | 5 共通イベント申し込み<br>申込期間:5月下旬~5月中旬(予定)※詳細はメールニュースにてあ知らせします。             |
|                          | 6 チャレンジデー2019結果報告<br>実施日:2019年5月29日(水)                              |

## 【3】 「レポート原稿入稿」画面で、レポート原稿・写真をアップロード

ようこそ、東京都千代田区

・
笹川スポーツ財団
SASAKAWA SPORTS FOUNDATION

#### チャレンジデー 実施自治体ページ

#### チャレンジデー2019 東京都千代田区 レポート原稿入稿画面

#### 東京都千代田区レポート原稿入稿画面

| 自治体D    | 131016                 | 都這的現     | 東京都                        |
|---------|------------------------|----------|----------------------------|
| 自治体名    | 千代田区                   | 自治律名ふりがな | ちよだく                       |
| カテゴリー   | カテゴリー5(70,000~245999人) | 實驗回錄     | 3                          |
| 70      | 206,000人               | 参加者      | 0人                         |
| 参70平    | 096                    | 取得っぴル    |                            |
| 担当者名    | 明日 時男                  | 担当者名ふりがな | あしたはれお                     |
| 担当者常乐委号 | 03-3291-5055           | 担当者Email | fukushima@happviapan.co.jp |

#### ※印の付いた項目は必須入力です

#### レポート原稿アップロード 💥

■最新のレポート原稿データは、笹川スポーツ財団ウェブサイトよりダウンロードしてください。

■差し長える場合のみファイルを選択しなおしてくたさい。
ご利用のブラウザビによっては、ファイルがアップロードされた状態でも「選択されていません」と表示されておりますが、気にせずこのままお進みくたさい。

ファイルを選択「選択されていません

#### 写真アップロード ※

■登録いたた〈写真はレポートにそのまま掲載しますので、カメラマンなど関連する者/社より使用許可を得ている写真であることをご確認の 上、アップロードしてください。 また、登録いただいた写真データは、以下の目的のためにも利用させていただきます。 ・当財団ウェブサイト上に表示し、メディア等関係者の閲覧に供する目的 ・チャレンジデーチラシやガイドブックなどに掲載し、チャレンジデーを周知・啓発する目的(チャレンジデー実施自治体から使用の申し出があった 場合も含む) ■写真データは、JPG・GIF・PNGのいずれかの形式で、8MB以内のものをご用意ください ■縦向きの写真は避け、備向きの写真をご用意ください。 ■写真は1枚ずつ登録し、最大5枚(プログラムの様子:3枚、著名人参加の様子:2枚)まで登録可能です。 ■チャレンジデーの様子がわかる写真(チャレンジデー横断幕やのぼりが写っているなど)を優先してください ■アップロード後の画面では、縮小した写真が表示されます。写真をクリックするとオリジナルのサイズで確認することができます ■登録した写真に欠小ルをつけてください。 ■ご利用のブラウザによっては、ファイルがアップロードされた状態でも「選択されていません」と表示されておりますが、気にせずこのままお進 みください。 **兵1:プロ**グラムの様子 **柔2:プログラムの様子** 写真タイトル: 写真タイトル: アイルを選択 選択されて マイルを選択 選択されて (美真3:プログラムの様子) ⇒真4:アスリート 著名人参加の様子 写真タイトル: 写真タイトル: 山友澤根 澤根されて (山を選択 選択されて) ⇒真5:アスリート・著名人参加の様子 写真タイトル: イルを選択 選択されていま

### ①レポート原稿(エクセル)のアップロード

「ファイルを選択」をクリックして、入力済みのレポート原稿をアップロードしてください。 ※Internet Explorerの場合はボタンが、「参照」と表示されます。

## ②写真(最大5枚)のアップロード

【手順】

1.「<u>写真タイトル</u>」欄に写真のタイトルを入力してください。(例:「たくさんの住民が参加したロープ・ ジャンプ・X」など、写真の様子がわかるよう20字程度でタイトルを入力)

2.「ファイルを選択」をクリックして、写真データを選択してアップロードしてください。

※Internet Explorerの場合はボタンが、「参照」と表示されます。

#### 【注意】

■入稿していただいた写真はレポートにそのまま掲載しますので、カメラマンなど関連する者/社 より使用許可を得ている写真であることをご確認の上、アップロードしてください。また、入稿してい ただいた写真データは、以下の目的のためにも利用させていただく場合がございます。 ・当財団ウェブサイト上に表示し、メディア等関係者の閲覧に供する目的

・チャレンジデーチラシやガイドブックなどに掲載し、チャレンジデーを周知・啓発する目的

(チャレンジデー実施自治体から使用の申し出があった場合も含む)

■写真データは、JPG・GIF・PNGのいずれかの形式で、8MB以内のものをご用意ください。

■縦向きの写真は避け、<mark>横向きの写真</mark>をご用意ください。

■チャレンジデーの様子がわかる写真(チャレンジデー横断幕やのぼりが写っているなど)を優先 してください。

■写真は1枚ずつ登録し、最大5枚(例:「プログラムの様子:3枚、アスリートや著名人参加の様子:2枚」)まで登録可能です。(※アスリートや著名人参加がある場合、1枚以上登録ください。)

## 【4】 「レポート原稿入稿」画面で、ファイルをアップロード

| ファイルアップロード                                                                                        | <ul> <li>③ファイル(最大3つ)のアップロード</li> <li>自治体が独自に作成したチャレンジデーオリジナルチラシ・広告等の</li> <li>写真以外の電子ファイルを登録してください。</li> <li>【手順】</li> <li>1.「ファイルタイトル」欄にアップロードしたファイルタイトルを入力してください。</li> <li>(例:「〇〇市オリジナルチラシ」など、わかるよう20字程度でタイトルを入力)</li> </ul>                                                                                                    |
|---------------------------------------------------------------------------------------------------|----------------------------------------------------------------------------------------------------|
| ファイル3:<br>ファイル39 イt ル:<br>ファイルを選択 選択されていません                                                       | <ul> <li>2.「ファイルを選択」をクリックして、ファイルデータを選択してアップロードしてください。</li> <li>※Internet Explorerの場合はボタンが、「参照」と表示されます。</li> <li>【注意】</li> <li>ファイルデータは、.jpg .gif .png .pdf .xls .xlsx .csv .doc .docx .ppt .pptx のいずれかの形式で、8MB以内のものをご用意ください。</li> <li>ファイルは1つずつ登録し、最大3つまで登録可能です。</li> <li>ご利用のブラウザによっては、ファイルがアップロードされた状態でも「選択されていません」と表示されておりますが、気にせずこのままお進みください。</li> </ul> |
| アッブロードされただけでは正式に書類登録されていません。<br>内容確認を押し次の画面に移りにの内容で保存」を押すことで初めてレポート原稿と写真・書類が正式に登録されます。<br>内 容 確 認 |                                                                                                    |
| レポート原稿入稿管理画面に戻る                                                                                   |                                                                                                    |
| チャレンジデー管理画面TOP                                                                                    |                                                                                                    |

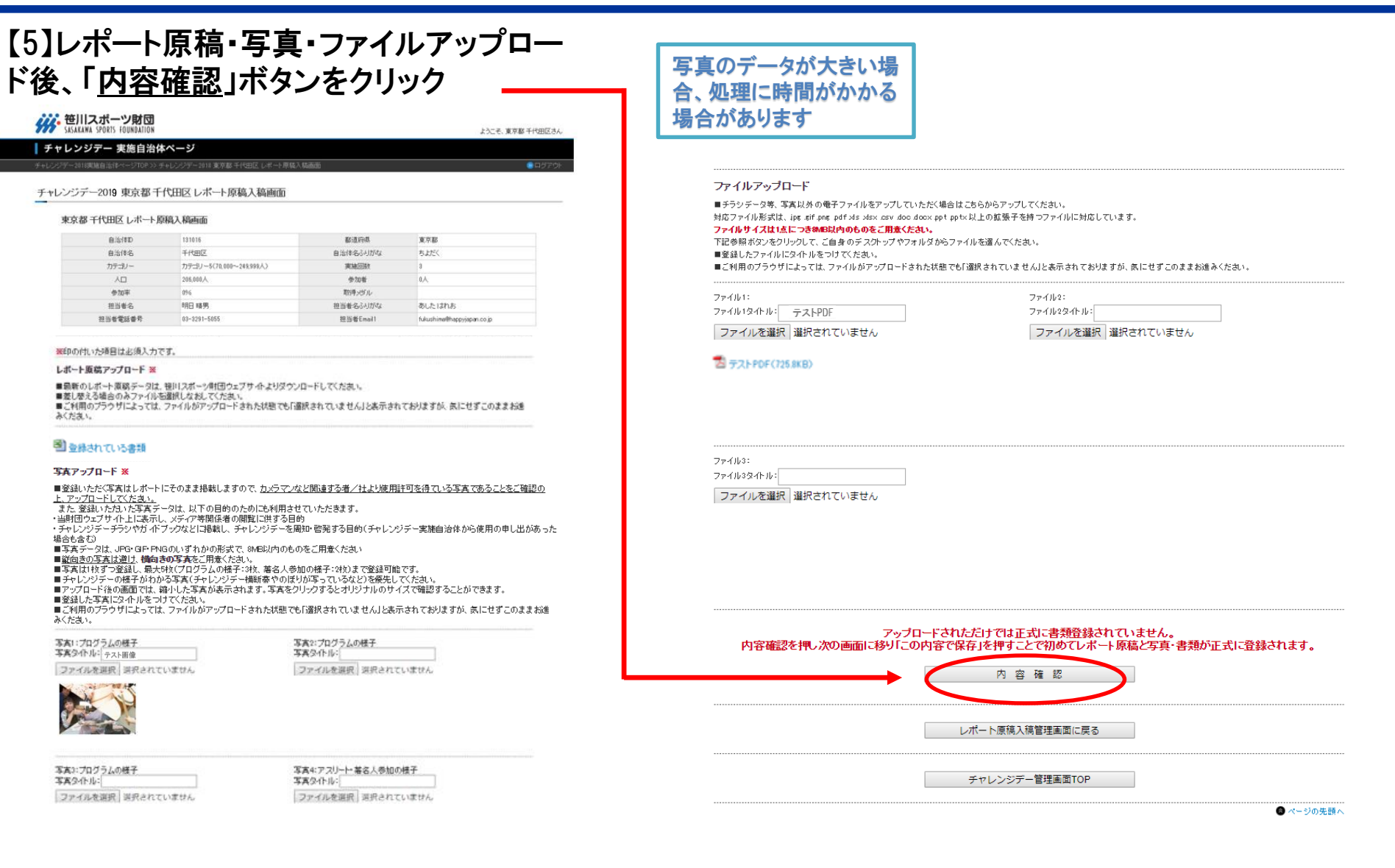

写真5:アスリート・募名人参加の様子 写真9小ル: ファイルを選択 送発されていません

### 【6】 「確認画面」で、ファイルが正しくアップロードされたか最終確認し、 問題なければ、ページ下部の「<u>この内容で保存</u>」ボタンをクリック

| я | 豆都 千代田区 レポート原   | 原稿入稿画面                  |           |                            |                                                                                                    |
|---|-----------------|-------------------------|-----------|----------------------------|----------------------------------------------------------------------------------------------------|
|   | 自治体D            | 131016                  | 都道府県      | 東京都                        |                                                                                                    |
|   | 自治伴名            | 千代田区                    | 自治体名ふりがな  | ちょだく                       |                                                                                                    |
|   | カテゴリー           | カテゴリー5(70,000~249,999人) | 実施回数      | 3                          |                                                                                                    |
|   | ٨D              | 206,000人                | 参加者       | 0人                         |                                                                                                    |
|   | 参加率             | 0%                      | 取得メダル     |                            |                                                                                                    |
|   | 担当者名            | 明日 晴男                   | 担当者名ふりがな  | あしたはれお                     | 【注音重值】                                                                                                    |
|   | 担当者電話番号         | 03-3291-5055            | 担当者Email1 | fukushima@happyjapan.co.jp | 【江志宇視】                                                                                                    |
| 5 | 「真アップロード<br>    | -7.7. 画像                |           |                            | <ul> <li>アップロード」の作業を改めて行ってください。</li> <li>※ここで開いたファイルを修正しても、データは更新さん。</li> <li>写真アップロード・ファイルアップロードのデータを差し場合も同様です。</li> </ul> |
| 7 | ァイルアップロード       |                         |           |                            |                                                                                                    |
| 2 | テストPDF(725.8KB) |                         |           |                            | а                                                                                                    |
|   |                 |                         |           |                            |                                                                                                    |

【7】 完了画面が表示されれば、入稿完了です。

# ※ 笹川スポーツ財団 SASAKAWA SPORTS FOUNDATION ようこそ、東京都 千代田区さん ┃ チャレンジデー 実施自治体ページ チャレンジデー2019 東京都千代田区 レポート原稿入稿完了画面 東京都 千代田区 レポート原稿入稿完了画面 チャレンジデー2019 東京都 千代田区さんが レボート 原稿入稿を完了しました チャレンジデー2018実施自治体ページTOP 8ページの先開へ

入稿後でも、期間内であれば何度でも「レポート原稿入稿画面」にアクセ スでき、入稿データ(エクセル・写真・ファイル)を差し替えることができます。 なお、提出期日が過ぎるとページはクローズされ、アクセスできなくなりま すのでご注意ください。

また、自治体セキュリティーの都合上、ファイル等のアップロードができな い場合、メールでの提出も可能ですので、下記連絡先までお送いださい。

その他お問合せは、笹川スポーツ財団チャレンジデー相当までご連絡ください。

#### ■連絡先■

笹川スポーツ財団 チャレンジデー担当 Tel:03-6229-5300/ Email:cday@ssf.or.jp

## 【8】 登録メールアドレスに、レポート原稿の入稿が完了 した旨、メールが自動送信されます。メールに記載の URLをクリックすると、現在登録されているデータを確 認することができます。

#### なお、ここで開いたファイルを修正しても、データは更新され 東京都・千代田区 ご相当 明日 晴果様 チャレンジデー2019 レボート原稿入稿完了しました 以下の内容で登録されています。 自治体 ID:13101 都道府県 ID:13 都道府県名:東京都 自治体名:千代田区 自治体名ふりがな:ちよだく カテゴリー:カテゴリー4 (30,000~69,999人) 実施回数:2 人口・55-140 人 参加者:人 參加率 取得メダル 担当者氏名:明日 晴男 担当者氏名ふりがな:あした はれお 相当者 電話番号 相当者 E-mail1: アップロードされた原稿 レボート原稿: https://www.my-ssf.com/challengeday/upload\_file/mdoc\_13101\_20170607185401.xls 写直アップロート テスト https://www.my-ssf.com/challengeday/upload\_file/mimg\_13101\_1\_20170608152234.jpg テスト https://www.my-ssf.com/challengeday/upload\_file/mimg\_13101\_4\_20170608152315.jpg 本メールは、チャレンジテー2019 施自治体の関係者にお送りしています。

ません。